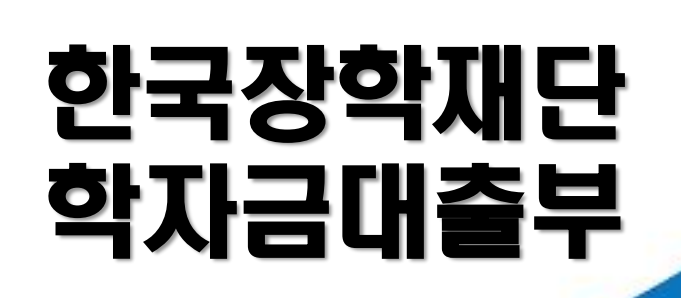

시스템 개선 등으로 인하여 일부 내용이 변경될 수 있음

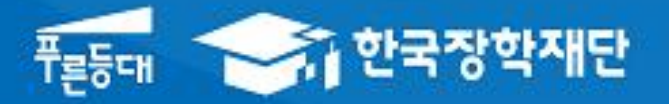

# 2025년 2학기 농촌출신대학(원)생 학자금대출 모바일 실행 매뉴얼

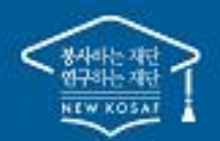

\*\* 당신의 꿈은 반드시 이루어집니다 \*\*

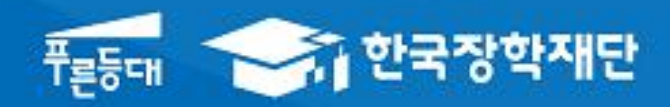

## 한국장학재단 학자금대출부

I. 농촌출신대학(원)생 학자금대출 실행준비 ······· 1 피. 농촌출신대학(원)생 학자금대출 실행 ······· 3 피. 농촌출신대학(원)생 학자금대출 전환대출 실행준비 ··· 13 IV. 농촌출신대학 (원) 생 학자금대출 전환대출 실행 ······ 15

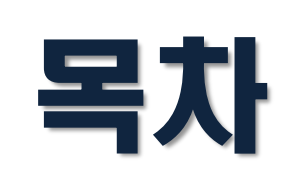

\*\* 당신의 꿈은 반드시 이루어집니다 <sup>??</sup>

#### · . 농촌출신대학(원)생 학자금대출 실행준비

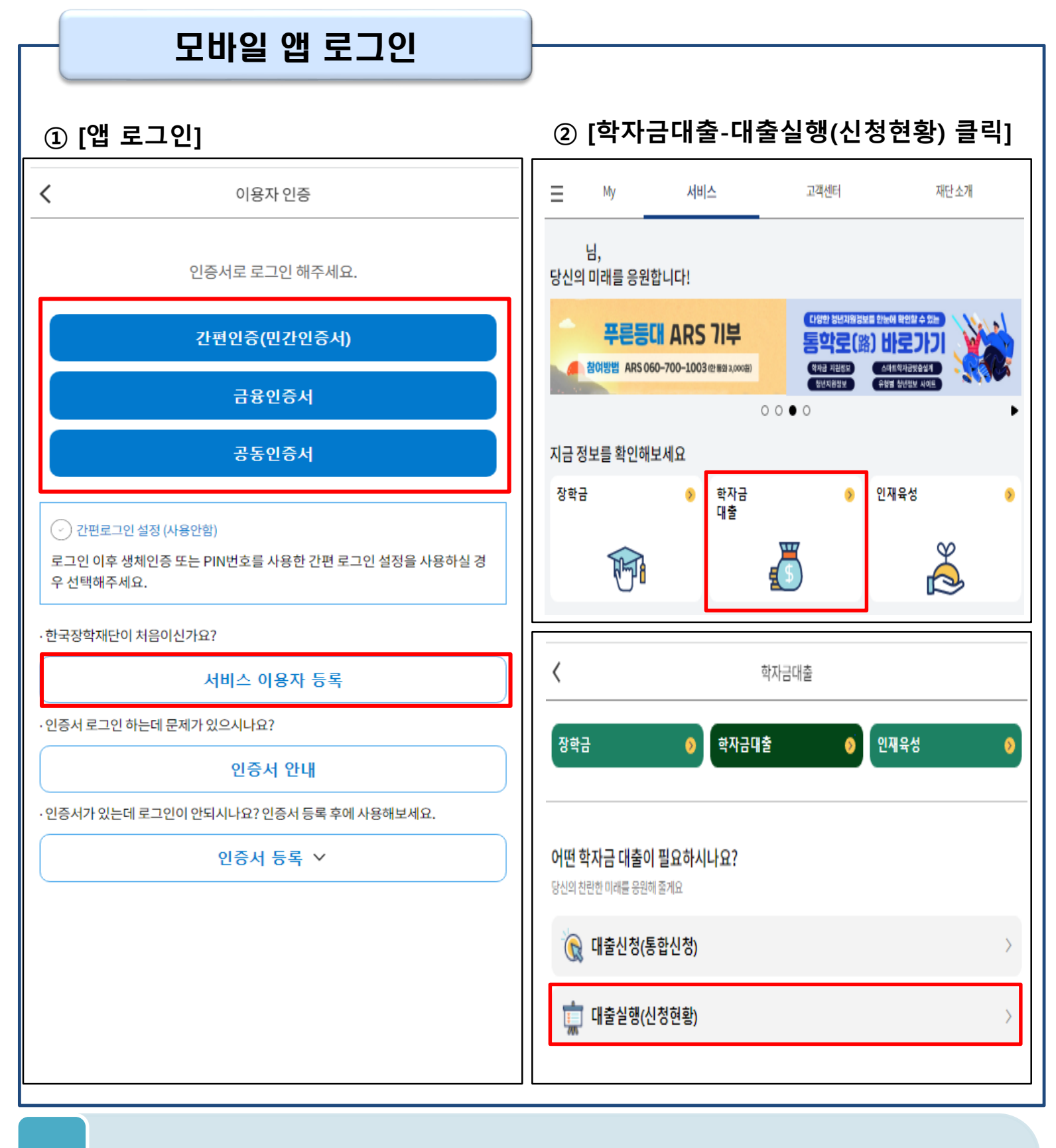

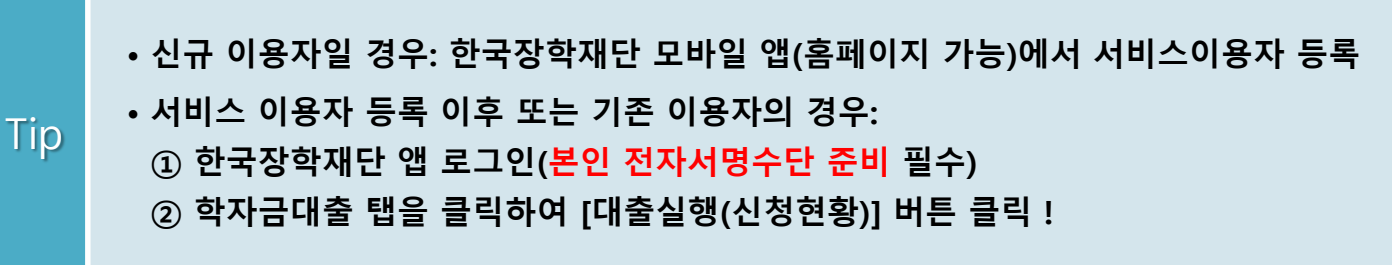

- 심사상태 '거절'인 경우 [거절사유보기] 버튼을 클릭하여 사유 확인 후, [대출거절/심사중 해 소방법]을 참고하여 거절사유해소
- Tip 심사상태 '대출승인' 인 경우 [지급 신청] 클릭하여 실행 단계 진입
- 학자금대출 탭 '대출실행(신청현황)'에서 [바로가기]를 클릭하면 농촌학자금대출 실행페이지 생성

| 대출 신청 및 심사 현황             | 황 확인                     |                        |                 |              |
|---------------------------|--------------------------|------------------------|-----------------|--------------|
| ✔ 학자금대출 신청현황              |                          | <                      | 농촌학자금대          | 출실행          |
| 1                         | 학자금대출 일정 🖽 🖬             |                        |                 | 학자금대출 일정 🖽 🕻 |
| 총 3건의 학자금 대출 신청 정보가 있습니다. |                          |                        | 총 1건의 학자금 대출 신경 | 청 정보가 있습니다.  |
| 농촌학자금대출 ><br>5백2          | 바로가기                     | (신청일)<br>농촌학자<br>(등록금) | 금대출 〉           | 대충승인         |
| 일반상환학자금 〉<br>5백군 생활비      | 대출승인<br>서류확인완료<br>생활비 실행 |                        |                 | 지급 신청        |
| 취업후상환학자금 >                |                          |                        | 학자금대출 실행 -      | 시 유의사항       |
| 5백군) 생활비<br>~             | 대출승인<br>서류확인완료           |                        | 대출거절 해          | 소방법          |
|                           | 생활비 실행                   |                        | 신청/실행 대         | 배뉴얼          |
|                           |                          |                        | 대출제도            | 비교           |
| 학자금대출 실행 시 유의사항           | ]                        |                        |                 |              |
| 대출개표수학                    | J                        |                        |                 |              |
| 신청/실행 매뉴얼                 |                          |                        |                 |              |
| 대출제도 비교                   |                          |                        | 신청취소            | 신청수정         |
| 신청취소 신청수                  | ठ                        |                        |                 |              |

농촌출신대학(원)생 학자금대출 실행준비

#### STEP01. 개인, 학적 정보입력

| <             | Lie<br>Lie | 농촌학자금 | 대출 실행   |    |        |
|---------------|------------|-------|---------|----|--------|
| 개인 학적 정보입력    | 4          |       |         |    | 12345  |
|               |            |       |         |    |        |
| 이름            |            |       |         |    |        |
| 주민등록번호        |            |       |         |    |        |
| 대출상품          | 농촌학자금대출    |       |         |    |        |
| 신청일자          |            |       |         |    |        |
|               |            |       |         |    |        |
| 소속대학          |            |       |         |    |        |
| 단과대학          |            |       |         |    |        |
| 학과/전공         |            |       |         |    |        |
| 학년            |            |       |         |    |        |
| 학적구분          |            |       |         |    |        |
| 학번/수험번호       |            |       |         |    |        |
|               |            |       |         |    |        |
| 전화번호          |            |       |         | •  |        |
| 휴대전화번호 *<br>🔞 |            |       |         |    |        |
| 이메일 *         |            |       | @       | ~  | / 직접입력 |
| 실거주지 주소 *     |            |       |         |    |        |
|               |            |       |         |    |        |
|               |            |       | 우편번호 찾기 |    |        |
|               | 취소         |       |         | 다음 |        |

- STEP 01. 개인, 학적 정보입력 단계: 개인정보와 학교정보를 정확하게 입력 후 [다음] 버튼 클릭!
- 신청 시 입력했던 정보 자동 기입(학적정보는 수정 불가, 개인정보 수정 가능)
  - 오류가 있는 경우 [지급신청] 버튼 클릭 시 오류 관련 메시지가 생성됨

Tip

#### STEP02. 대출조건 입력 ② 신규 계좌정보 사용 시 ① 기등록 계좌정보 사용 시 계좌 등록 < 농촌학자금대출 실행 대출조건입력 12335 계좌정보 대학등록금 선택 대출약정 정보 상품구분 농촌학자금대출 자동이체 결제방법 자동이체계좌 \*(원금상환) 예금주 예금주 : 은행 은행 \* 선택 수취계좌조회 계좌번호 \* 를 제외하고 입력해 주세요 신규들로 농촌학자금대출의 경우, 자동이체계좌 약정 시 모든 학기 대출에 일괄 적용됩니다. 수취계좌조회 본인 명의 계좌만 등록 가능하며, 일반계좌번호로 등록해야 합니다. ※ 우회경로 : 학자금대출> 학자금뱅킹> 학자금대출 상환지원> 자동이체계좌등록/약정 예금주 자동계좌이체 신청약관 본 약관은 자동계좌이체방식(이하 "자동이체")에 의하여 한국장학재단 학자금대출 원리금을 납부하고자 하 본인 입출금계좌 \*(등록금반환/자비등록시수령) 드자(이하 "납부자")와 납부자의 예금계좌를 보유한 금융기관에 대하여 적용합니다. 은행 1. 본인(납부자)은 한국장학재단(이하 "재단")과 약정한 원리금납부일(이하 "납부일", 휴일인 경우에는 수취계좌조회 그 다음 영업일) 및 등록금대출일(이하 "대출일")에 재단의 원리금 청구액, 등록금 일부대출 등에 따라 신규등론 ) 위내용에동의합니다. 본인명의 계좌만 등록 가능하며, 일반계좌번호로 등록해야 합니다. ※ 우회경로 : 학자금대출> 학자금뱅킹> 학자금대출 상환지원> 자동이체계좌등록/약정 취소 확인 **H** 이전 다음

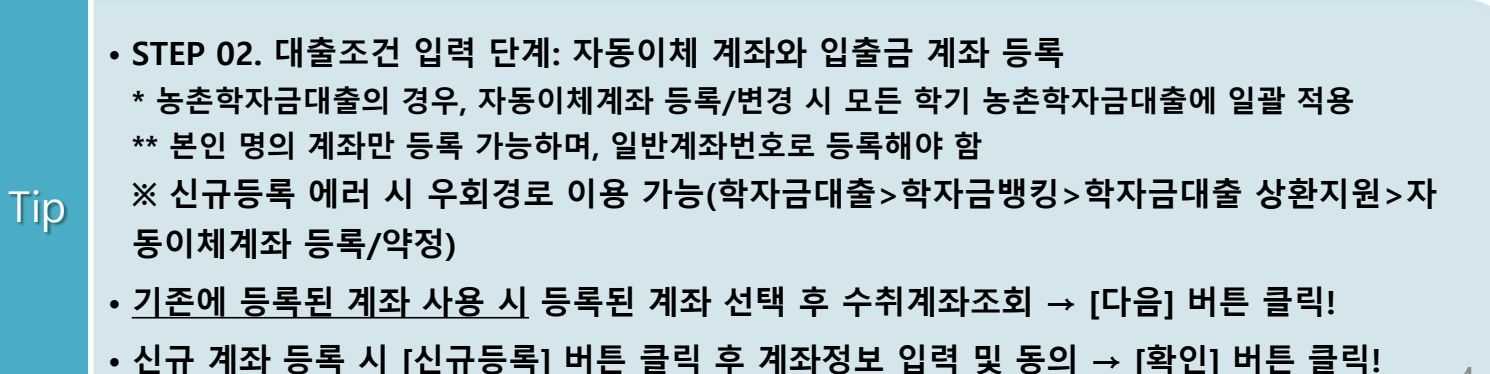

4

#### • <u>최소 대출 금액 : 등록금 10만원 이상</u>

Tip

- 등록금 대출금액 = 등록금합계-타기관학자금-장학금-예치금
- 등록금합계 = 필수경비 + 선택경비 (선택경비는 학생이 대출 여부 선택)
- 대학에서 업로드 한 수납원장 정보로 구성

|                   | 학자금대출 실행       | <                   |                                                               | 농촌학자금대출                                                                                             | 실행                                                                                 |                      |
|-------------------|----------------|---------------------|---------------------------------------------------------------|----------------------------------------------------------------------------------------------------|------------------------------------------------------------------------------------|----------------------|
| 대출조건입력            | 02             | 5<                  | 금 합계<br>영비+선택경비)                                              |                                                                                                    |                                                                                    | ł                    |
| 계좌정보 > 대          | 학등록금 선택 > 대출약정 | 정보                  |                                                               |                                                                                                    |                                                                                    | 1                    |
| 질수경비              |                | 타기국                 | 반학자금 합                                                        |                                                                                                    |                                                                                    | ł                    |
| 구분                | 금액             |                     |                                                               |                                                                                                    |                                                                                    | -                    |
| 수업료               |                | 원 장학문               | 급합계                                                           |                                                                                                    |                                                                                    |                      |
| 소계                |                | ·····원              |                                                               |                                                                                                    | 수혜장학급:                                                                             | 해당사항 없음              |
| 1택경비              |                | 예치금                 | 3                                                             |                                                                                                    |                                                                                    | -                    |
| 과목                | 금액             | 54                  | 금대출한도                                                         |                                                                                                    | ō                                                                                  | H당없음 (               |
| ✓ 학생회비            |                | 원                   | s 412778                                                      |                                                                                                    |                                                                                    |                      |
| 소계                |                | 원<br>원              |                                                               |                                                                                                    |                                                                                    |                      |
| 출받을 선택경비를 체크해주세요. |                | 845                 | <br>                                                          |                                                                                                    |                                                                                    |                      |
|                   |                | 대춘<br>급방법           | 금지급맞지 대학계좌<br>입 은행:<br>예금주:<br>계좌번3                           | 와<br>                                                                                               |                                                                                    |                      |
|                   |                | ※대<br>다<br>(*<br>※위 | 출금은 대출개시일에 천<br>만 등록금을 이미 납부한<br>재학생이 자비로 등록금<br>입출금계좌는 대학 또는 | 액 지급되며, 소속 대학에서 지정한 7<br>7 경우, 신입생(군)에 한하여 대출금이<br>1을 납부한 경우, 특별승인을 통해 13<br>7 재단 등으로부터 환급금 등이 있을 ( | 좌로 입금됩니다.<br>  본인이 지장한 '입출금계좌(본인명의)<br> 에 한하여 본인 명의 계좌로 등록금 대<br> 영우 수신계좌로도 사용됩니다. | '로 입금됩니다<br>출금 입금 가능 |
|                   |                |                     | 0 7                                                           | 전                                                                                                   | 다음                                                                                 |                      |

## Ⅱ. 농촌출신대학(원)생 학자금대출 실행

STEP02. 대출조건 입력

#### STEP02. 대출조건 입력

| <               |                      |                               | 농촌학자금대출 실형                | B          |        |      |
|-----------------|----------------------|-------------------------------|---------------------------|------------|--------|------|
| 대출조건입력          |                      |                               |                           |            | 0      | 234  |
| 계조              | 정보                   | >                             | 대학등록금 선택                  | >          | 대출약정 장 | 炷    |
| 상환방법 *          | 원금균등                 | 상환                            |                           |            |        |      |
|                 |                      |                               | 상환방법                      | 안내 ()      |        |      |
| 거치기간 *          | -거치기                 | 간을 선택하서                       | ∥요-                       |            |        | ~    |
| (이자만 상환)        | * 동촌학자금대<br>※0개월 선택기 | i출: 무이자 대출로 기<br>시 다음달부터 원금 성 | 비치기간 중 상환의무 없음(원)<br>상환시작 | 금 중도상환 가능) |        |      |
| 상환기간 *          | -상환기                 | 간을 선택하셔                       | <u>ା</u> ନ-               |            |        | ~    |
| (천금 상원)         | * 농촌학자금대             | i출: 무이자 대출로 원                 | <sup></sup><br>임금균등분할상환   |            |        |      |
| 대출기간<br>(거치+상환) |                      |                               |                           |            |        | 0 개월 |
| 대출금액            |                      |                               |                           |            |        | 원    |
|                 |                      |                               |                           |            |        | 원    |
|                 |                      |                               |                           |            |        |      |
|                 |                      |                               |                           |            |        |      |
|                 |                      |                               |                           |            |        |      |
|                 |                      |                               |                           |            |        |      |
|                 |                      |                               |                           |            |        |      |
|                 |                      |                               |                           |            |        |      |
|                 |                      |                               |                           |            |        |      |
|                 |                      |                               |                           |            |        |      |
|                 |                      |                               |                           |            |        |      |
|                 |                      |                               |                           |            |        |      |
|                 | 013                  | ra                            |                           | -          | ·L 0   |      |

• 농촌학자금대출 실행 시 대출약정 정보 선택 (상환방법, 거치기간, 상환기간)

#### Tip • 상환방법: 원금균등분할상환

• 거치기간 및 상환기간(원금균등분할상환기간) 설정 후 [다음] 클릭

#### STEP03. 사후관리 확약

| <                                                  | 농촌학자금                                                                                                    | 국대출 실행                                                                                                    |
|----------------------------------------------------|----------------------------------------------------------------------------------------------------|----------------------------------------------------------------------------------------------------|
| 사후관리 확약                                            |                                                                                                    |                                                                                                    |
|                                                    |                                                                                                    |                                                                                                    |
| 이름                                                 |                                                                                                    |                                                                                                    |
| 주민등록번호                                             |                                                                                                    |                                                                                                    |
|                                                    | 하다그/드로그))                                                                                                    | 내추 사하 도이 서                                                                                                    |
|                                                    | 국사금(등속금)                                                                                                    | 네굴 영원 등의시<br>소속대학교 귀중                                                                                                    |
| 본인은 한국장<br>으로 부터 반환<br>상환처리(대출)                    | 학재단으로부터 학자금대출을 받은 후 부득0<br>받게 될 경우 대학이 본인에게 직접 반환하는 [<br>받은 금액이 대학이 본인에게 반환할 금액보[                                               | 장학재단 귀송<br> 1한 사정(휴학, 자퇴, 제적, 기타)으로 납부한 등록금을 대학<br>대신 한국장학재단에 반환하여 본인의 학자금대출 잔액에서<br>  적은 경우에는 그 차액을 본인에게 직접 반환) 할 것을 동의 |
| 입니다.<br>또한, 본인은 더                                  | ll학에서 위 반환금을 본인에게 반환한 경우에                                                                                                    | 도 직접 또는 대학을 통하여 즉시 한국장학재단에 반환하여                                                                                          |
| 내물 전액에 종종<br>본인이 신(편)을<br>본인에게 직접 특<br>연락 없이 본인을   | 전 지리철 첫에 공의합니다.<br>입생 추가대출*을 받은 경우, 입학 포기, 입학 4<br>반환한 경우) 및 대출 이후 발생한 이자, 지연비<br>의 지정납부계좌**에서 이를 직접 이체 출금ㅎ                     | 취소 등의 학적변동이 발생한 대학의 등록금 대출금(대학이<br>배상금 및 잔여원금은 본인이 즉시 상환처리하며, 재단이 별도<br>바는 것에 동의합니다.                                     |
| * 신(편)입생 추기<br>급하게 타 대학으<br>기존 대학에서 등<br>** 지정납부계좌 | F대출 : 신입생, 편입생이 입학예정(또는 기존) 대학으<br>로 등록금 대출을 받고자하는 특별한 경우에 한하여,<br>록금대출분 만금을 제단으로 반환하는 제도(재학생 !<br>: 재단"자동계좌이체 신청약관"의 지정납부계좌를 열 | 로 등록금 대출을 받은 후, 동일 학기에 추가로 타 대학에 합격하여 긴<br>기존 대출금을 반환 또는 상황하기 전, 추가로 등록금대출을 지원하고<br>및 재입학생 이용물가)<br>맞함.                  |
|                                                    |                                                                                                    | 성명: 서명또는(인)                                                                                                    |
|                                                    |                                                                                                    | 주민등록번호:                                                                                                    |
|                                                    |                                                                                                    | 학교명:                                                                                                    |
|                                                    |                                                                                                    | 전공학과(부) :                                                                                                    |
|                                                    | 2025년 0                                                                                                    | 15월 20일                                                                                                    |
| <ul> <li>본</li> </ul>                              | 인은위 학자금(등록금)대출 상환동의서를 :                                                                                                    | 충분히 읽고 이해히였으며, 해당내용에 동의합니다.                                                                                              |
|                                                    |                                                                                                    |                                                                                                    |
|                                                    |                                                                                                    |                                                                                                    |
|                                                    |                                                                                                    |                                                                                                    |
|                                                    |                                                                                                    |                                                                                                    |

8

STEP 03. 사후관리 확약 단계: 대출 상환 동의서 내용을 확인
내용 확인 후 동의여부 체크! 모두 확인 후 전자서명 동의 진행

Tip

| < compared with the second second sec | 농촌학자금대출 실행 |                | 농촌학자금대 | 내출 내역 ㅅ |    |
|----------------------------------------------------------------------------------------------------|------------|----------------|--------|---------|----|
| 내출약정 체결                                                                                                    |            | 필수경비           |        |         |    |
|                                                                                                    |            |                | 구분     | 금액      |    |
|                                                                                                    | 학교정보 <     | 수업료            |        |         | ž  |
| 2                                                                                                    |            | <u>2</u> 4     |        |         |    |
|                                                                                                    |            | 선택경비           |        |         |    |
| 민등록번호                                                                                                    |            |                | 구분     | 금액      |    |
| 소대한                                                                                                    |            | 소계             |        |         | 18 |
|                                                                                                    |            | 드로그 하게         |        |         |    |
| 라/전공                                                                                                    |            | 070 84         |        |         |    |
|                                                                                                    |            | 타기관 학자금 합<br>계 |        |         |    |
|                                                                                                    |            | 장학금 합계         |        |         |    |
| 번/수험번호                                                                                                    |            |                |        |         |    |
|                                                                                                    |            | 에시금            |        |         |    |
|                                                                                                    |            | 응독금 내울안도       |        | 해당      | 없음 |
|                                                                                                    |            | 등록금 대출가능<br>근애 |        |         |    |
|                                                                                                    |            | 드로그 대추그애       |        |         |    |
|                                                                                                    |            | 070 MED 4      |        |         |    |
|                                                                                                    |            |                | 대학계좌   |         |    |

STEP 04. 대출약정 체결 단계: 1~3단계에서 입력했던 내용 최종 확인
대출 거래 약정 내역을 상세하게 확인
국가장학금 수혜 내역 반영 후 대출 실행을 희망할 경우, 대학 또는 상담센터(1599-2000)로 문의(단, 대학 등록기간 내에만 등록금대출 실행 가능하므로 등록기간 반드시 확인)
우선감면 미반영 후 대출 시, 사후 대출원금에 국가장학금액 상환처리

|          | 대출정보 ^                 | 대출거래 약정 ㅅ                                                                  |
|----------|------------------------|----------------------------------------------------------------------------|
| 대출과목     | 농촌학자금대출                | ·····································                                      |
| 상환방법     | 원금균등상환                 |                                                                            |
| 대출기간     |                        | · 전자금융거래기본약관에동의                                                            |
| 대출일      |                        | · · · · · · · · · · · · · · · · · · ·                                      |
| 거치기한     |                        | 등촌출신대학생학자금대출 약정서확인                                                         |
| 상환기한     | s                      |                                                                            |
| 대출금리     | 0% (거치기간 0% / 상환기간 0%) | 한 반환등록금의 상환위험 동의서 및 내출전환동의서에 동의                                            |
| 결제방법     | 자동이체                   | ✓ 자동계좌이체·신청 약관에 동의                                                         |
| 자동이체 납입일 | 매월 27일                 | · · · · · · · · · · · · · · · · · · ·                                      |
| 자동이체계좌   | 은행:<br>예금주:<br>계좌번호:   | ·····································                                      |
|          |                        | 약정서 동의 및 기타 모든 정보 입력 후 '대출금지급실행' 버튼 클릭 후 전자서명수단을 통한 동의가 완료되어야 실행이<br>능합니다. |
|          |                        | 취소 대출금 지급 실행                                                               |

| • 대출 거래 약정 내용을 모두 충분히 읽고 동      | 의 진행                             |
|---------------------------------|----------------------------------|
| Tip • [대출금 지급 실행] 버튼 클릭하여 대출 실형 | <mark>진행</mark> : 본인 전자서명수단으로 동의 |
| - 본인 전자서명수단이 없을 경우 대출실행         | 불가하므로 주의 10                      |

|          | STEP05. 대출 실 | 행완료 |            |                                                |          |
|----------|--------------|-----|------------|------------------------------------------------|----------|
| <        | 농촌학자금대출 실행   |     |            |                                                |          |
| 대출금 지급완료 |              |     |            | 대출금 입금내역 ㅅ                                     |          |
|          | 학교정보 ^       |     | 등록금 대출금액   |                                                | £        |
| 이름       |              | ,   |            | 대학계좌                                           |          |
| 주민등록번호   |              |     | 등록금 입금계좌   | 은행:<br>예금주:<br>계좌번호:                           |          |
| 소속대학     |              |     |            |                                                |          |
| 학과/전공    |              |     |            | 농초학자근대출 원이 심했되어                                | 으로 입금되었습 |
| 학년       |              |     |            | 니다.                                            |          |
| 학번/수험번호  |              |     |            |                                                |          |
|          | 대출정보 ^       |     | 자세한 상환 스케륨 | €은 "학자금대출내역 < 해당 학기 계좌 클릭 < 상환일장" 에서 확인하세요<br> |          |
| 대출과목     | 농촌학자금대출      |     |            | 확인                                             |          |
| 상환방법     | 원금균등상환       |     |            |                                                |          |
| 대출기간     |              |     |            |                                                |          |
| 대출일      |              |     |            |                                                |          |
| 거치기한     |              |     |            |                                                |          |
| 상환기한     |              |     |            |                                                |          |
| 대출금리     | 0%           |     |            |                                                |          |
| 결제방법     | 자동이체         |     |            |                                                |          |
| 자동이체 납입일 | 매월 27일       |     |            |                                                |          |

• STEP 05. 대출 실행완료 단계: 입력한 내용을 바탕으로 최종 약정 체결!

- Tip ① 농촌학자금대출 관련 납부금액 계산 내역을 상세하게 확인
  - ② [확인] 버튼을 클릭하면 전체 대출 실행 과정이 완료

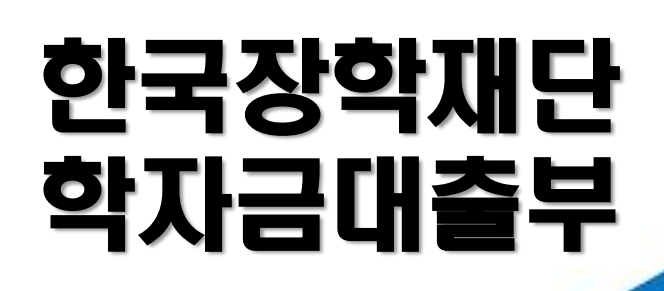

시스템 개선 등으로 인하여 일부 내용이 변경될 수 있음

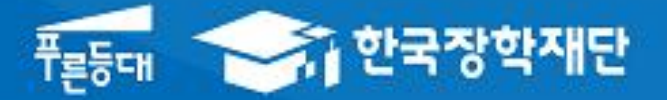

# 2025년 2학기 농촌출신대학(원)생 학자금대출 모바일 실행 매뉴얼 [전환대출]

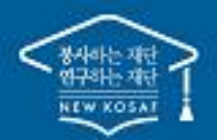

\*\* 당신의 꿈은 반드시 이루어집니다 \*\*

### Ⅲ. 농촌출신대학(원)생 학자금대출 전환대출 실행준비

| 모바일 앱 로그인                                                                                         | ]                                                                                                    |
|---------------------------------------------------------------------------------------------------|----------------------------------------------------------------------------------------------------|
| ① [앱 로그인]                                                                                         | ② [학자금대출-대출실행(신청현황) 클릭]                                                                                                    |
| <                                                                                                 |                                                                                                    |
| 인증서 로그인                                                                                           | ·님,<br>당신의 미래를 응원합니다!                                                                                                    |
| 인증서로 로그인 해주세요.                                                                                    | (1양한 월보지원 월보도 한눈에 탁입할 수 있는         폭른등대 ARS 기부       통학로(路) 바로가기         참여방법 ARS 060-700-1003(안 동일 3,000원)       적권 관련당         전체권 관련당       소리트 역가 값당한 관리         전체권 관련당       소리트 역가 값당한 관리 |
| 간편인증(민간인증서)                                                                                       | ○ ○ ● ○ ► 지금 정보를 확인해보세요                                                                                                    |
| 금융인증서                                                                                             | 장학금 👂 학자금 👂 인재육성 👂<br>대출                                                                                                    |
| 공동인증서                                                                                             |                                                                                                    |
| <ul> <li>간편로그인 설정 (사용안함)</li> <li>로그인 이후 생체인증 또는 PIN번호를 사용한 간편 로그인 설정을 사용하실 경우 선택해주세요.</li> </ul> |                                                                                                    |
| 인증서 처리 오류 안내 ~                                                                                    | < 학자금대출                                                                                                    |
| 금융인증서/공동인증서 이용안내<br>- 인증서 로그인은 [인증서 등록] 후 이용하실 수 있습니다.                                            | 장학금 📀 학자금대출 🧿 인재육성 👂                                                                                                    |
| 인증서 등록 ∨                                                                                          | 어떤 학자금 대출이 필요하시나요?<br>당신의 친란한 미래를 응원해 줄게요                                                                                                    |
| 공동 인증서 가져오기 📗 인증서 안내<br>서비스 이용자 등록 📗 개인정보보호정책                                                     | 🙀 대출신청(통합신청) >                                                                                                    |
|                                                                                                   | 🛄 대출실행(신청현황) >                                                                                                    |
|                                                                                                   |                                                                                                    |

· 신규 이용자일 경우: 한국장학재단 모바일 앱(홈페이지 가능)에서 서비스이용자 등록
· 서비스 이용자 등록 이후 또는 기존 이용자의 경우:

한국장학재단 앱 로그인(본인 전자서명수단 준비 필수)
학자금대출 탭을 클릭하여 [대출실행(신청현황)] 버튼 클릭

#### <u>예정액은 본인이 부담</u>

- <전환대출 안내>

   일반 및 취업 후 상환 학자금대출로 기등록한 후 농촌학자금대출 대출승인 시 전환대출 가능.

   ○

   단, 기 대출금이 10만원 이상이어야 하며 기 대출금에 대한 이자, 지연배상금 및 원리금상환
- 농촌학자금대출 심사상태가 '대출승인' 인 경우 [지급 신청] 클릭하여 실행 단계 진입

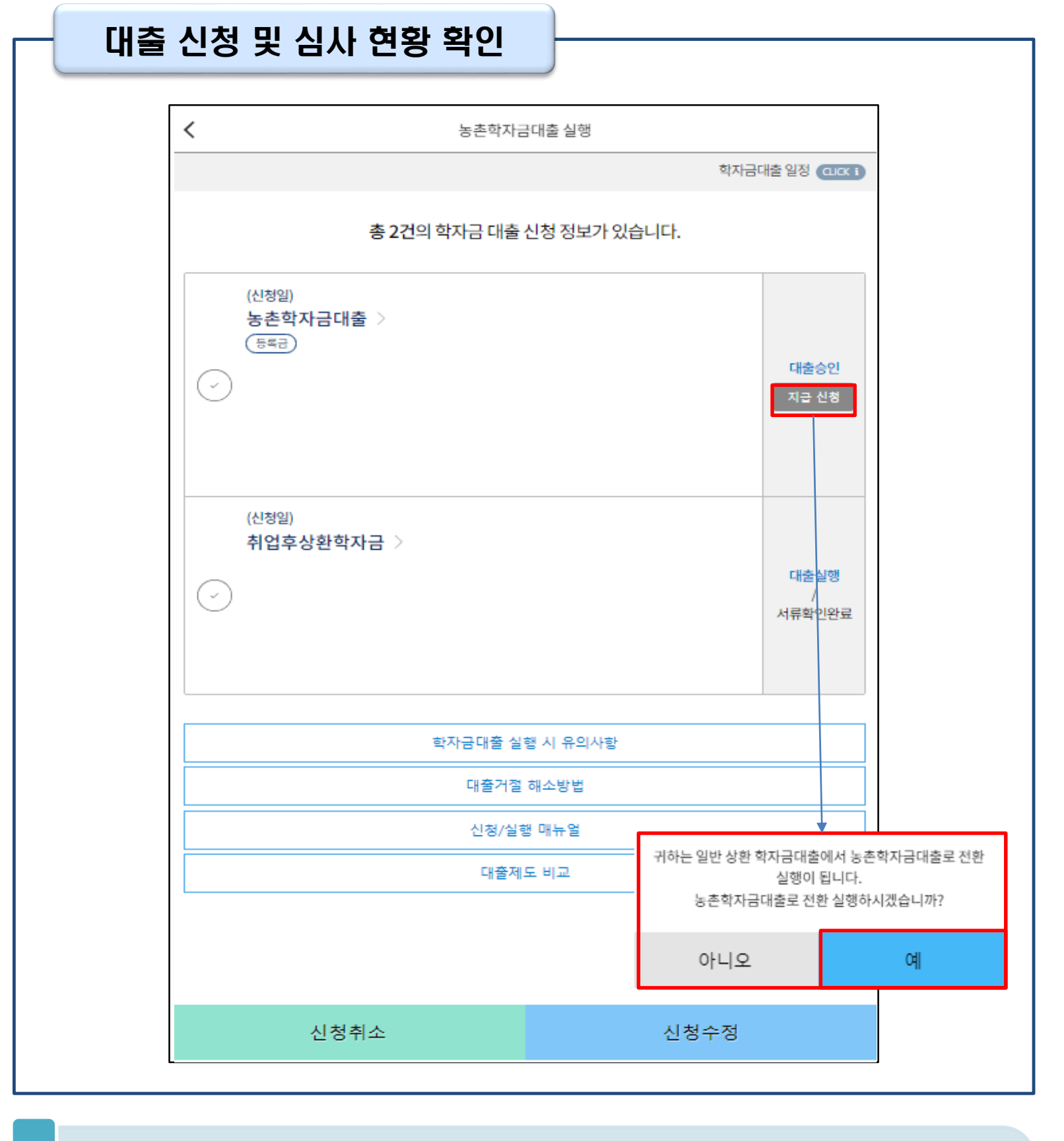

Ⅲ. 농촌출신대학(원)생 학자금대출 전환대출 실행준비

### IV. 농촌출신대학(원)생 학자금대출 전환대출 실행

| <                        | 농촌학자                                           | 다금대출 실행                                 |                                            |
|--------------------------|------------------------------------------------|-----------------------------------------|--------------------------------------------|
| 개인 학적 정보입력               | 20                                             |                                         |                                            |
|                          |                                                |                                         |                                            |
| 이름                       |                                                |                                         |                                            |
| 주민등록번호                   |                                                |                                         |                                            |
| 대출상품                     | 전환대출                                           |                                         |                                            |
| 신청일자                     |                                                |                                         |                                            |
|                          |                                                |                                         |                                            |
| 소속대학                     |                                                |                                         |                                            |
| 학과/전공                    |                                                |                                         |                                            |
| 학적구분                     |                                                |                                         |                                            |
| 학번/수험번호                  |                                                |                                         |                                            |
|                          |                                                |                                         |                                            |
| 전화번호                     |                                                |                                         | -                                          |
| 휴대전화번호 *<br>①            |                                                |                                         | •                                          |
| 이메일 *                    |                                                | @                                       | ✓ ✓ 직접입력                                   |
| 실거주지 주소 *                |                                                |                                         |                                            |
|                          |                                                |                                         |                                            |
|                          |                                                | 우편번호 찾기                                 |                                            |
|                          | L                                              |                                         |                                            |
| ※ 신청 시 입력한<br>※ 개인정보 중 연 | 개인정보가 변동이 없는지 확인하시고 변<br>락처는 신청정보대로 표시되며, 연락처가 | 동된 경우 재기입해주시기<br>변경될 경우 홈페이지 <b>(마0</b> | 바랍니다.<br>페이지)에서 변경해주시고 말 바 <sup>끈</sup> 다. |
|                          | 취소                                             |                                         | 다음                                         |

- STEP 01. 개인, 학적 정보입력 단계: 개인정보와 학교정보를 정확하게 입력 후 [다음] 버튼 클릭!
- 신청 시 입력했던 정보 자동 기입(학적정보는 수정 불가, 개인정보 수정 가능)
- 오류가 있는 경우 [지급신청] 버튼 클릭 시 오류 관련 메시지가 생성됨

Tip

## IV. 농촌출신대학(원)생 학자금대출 전환대출 실행

| <        |                   | 농촌학자금대출 실행 |           |    |
|----------|-------------------|------------|-----------|----|
| 전환대출조건입력 |                   |            |           |    |
|          | 전환대상 대출계좌         | > 납부금액계산내역 | > 전환대출 금액 |    |
| 등록금      |                   |            |           |    |
| 대출일자     |                   |            |           |    |
| 총 대출금액   |                   |            |           |    |
| 대출금리     | 1.7%              |            |           |    |
| 대출잔액     |                   |            |           |    |
| 거치기간금리   | 1.7 %(정부지원금리 0 %) |            |           |    |
|          |                   |            |           | 23 |
|          |                   |            |           |    |
|          | 0174              |            | EL O      |    |

• STEP 02. 전환대출 조건 입력 단계: 전환대출 관련 내역을 확인한 후, [다음] 버튼 클릭!

Tip • 전환대상 대출계좌 확인

- 기 대출금에 대한 정보 확인

## IV. 농촌출신대학(원)생 학자금대출 전환대출 실행 STEP02. 전환대출 조건 입력

| <          | 농촌학자금대출   | 실행   |         |                                                           |          |
|------------|-----------|------|---------|-----------------------------------------------------------|----------|
| 조건입력       |           |      |         |                                                           |          |
| 전환대상 대출계좌  | > 납부금액계산내 | ia > | 전환대출 금액 | 상품구분                                                      |          |
| 록금         |           |      |         | 예금주                                                       | /        |
| 2          |           |      | 원       | 은행* 성택                                                    |          |
| 방이자        |           |      | 원       |                                                           | 121-     |
|            |           |      | 0 81    | 세화면호 * * * * 들 세 외 *                                      | 가그       |
| 세이사        |           |      |         |                                                           | -        |
| 1세료        |           |      | 0 원     |                                                           |          |
| 급이자        |           |      | 0 원     | 본 약관은 자동계좌이체방식(이ㅎ<br>는 자(이하 "납 <u>부자")와 난부자이</u>          | h"<br>al |
|            |           |      |         | <ol> <li>본인(납부차)은 한국장학재단<br/>그 다음 영언의) 및 등록금대령</li> </ol> | (0       |
| 합계         |           |      | 원       | <u>~~~~~~~~~~~~~~~</u>                                    |          |
|            |           |      |         |                                                           |          |
|            |           | /    |         |                                                           |          |
| 입출금계좌 선택 * |           |      |         |                                                           |          |
| ⊘ 은행       |           |      |         |                                                           |          |
|            | 수취계좌조호    | 1    |         |                                                           |          |
|            | 신규등록      |      |         |                                                           |          |
| 선택된 입출금계   |           |      | / /     |                                                           |          |
| 소          |           |      |         |                                                           |          |
|            |           |      |         |                                                           |          |
|            |           |      |         |                                                           |          |
|            |           |      |         |                                                           |          |
| 0          | 저         | rte. |         | 최소                                                        |          |

- 기 대출금에 대한 이자, 지연배상금 및 원리금상환 예정액은 본인이 부담해야 함에 따라 자 동이체 계좌 선택 및 등록
- Tip • 최소 대출 금액: 등록금액 10만원 이상
  - 입출금계좌 선택 후 [다음] 버튼 클릭! (※ 신규계좌등록이 필요할 시 [신규등록] 버튼을 클릭 하여 신규 계좌를 등록하고 [확인] 버튼을 클릭!)

### IV. 농촌출신대학(원)생 학자금대출 전환대출 실행

| <                | 농촌학자금대출 실행                                                                                   | 계좌 등록                                                                   |
|------------------|----------------------------------------------------------------------------------------------|-------------------------------------------------------------------------|
| 연환대출조건입          | e <b>12305</b>                                                                               | 1                                                                       |
| 전환대상             | 대출계좌 > 납부금액계산내역 > <b>전환대출 금액</b>                                                             | 상품구분 농촌학자금대출                                                            |
|                  |                                                                                              | 예금주                                                                     |
| 전환대출 총액          | 원원                                                                                           |                                                                         |
| 전환대출 등록금<br>맥    | 원                                                                                            | 은행 * 선택                                                                 |
| • 원금상환/이자:       | 남부계좌는 본인명의만 가능합니다.                                                                           | 계좌번호 * '-'글 거 <mark>외하고 입력해 주세요.</mark>                                 |
|                  |                                                                                              | 수취계좌조회                                                                  |
| 상환방법 *           | 원금균등상환                                                                                       |                                                                         |
|                  | 원금균등 상환 : 농촌학자금융대출은 무이자대출로 이자만 상환하는 거치기간에는 상                                                 | 자동계좌이체 신청약관<br>본 약관은 자물계좌이체방식(이하 "자동이체")에 의하여 한국장학재단 학자금대출 원리금을 납부하고자 하 |
|                  | 환의무가 없으며, 상환기간동안 매월 일정한 금액(원금)을 상환합니다.<br>o 18-2학기 이후 대출 : 실행 시 설정한 거치기간이 지난 후 상환기간 동안 매월 일정 | 는 자(이하 '갑부자")와 납부자의 예금계좌를 보유한 금융기관에 대하여 적용합니다.                          |
|                  | 한 금액(원금)을 분할 상환<br>- 18-19기 이저 대춘 · 한저에 따라 사항개시인이 결정되며 한 한기 분은 1년(12개                        | 1. 본인 (납부자)은 한국정학재단(이하 "재단")과 악정한 원리금납부일(이하 "납부일", 휴일인 경우에는             |
|                  | 월)동안분할 상환                                                                                    | 사음 영합일) 및 등록금내줄일(이아 내줄일 )에 세선의 원리금 성구액, 등록금 일부내줄 등에 따라                  |
| 거치기간 *           | -거치기간을 선택하세요- 🗸                                                                              | ○ 위내용에동의합니다.                                                            |
| (이자만 상환)         | * 농촌학자금대출: 무이자 대출로 기치기간 중 상황의무 없음(원금 중도상환 가능)                                                |                                                                         |
|                  | ※0개월 선택시 다음달부터 원금 상환시작                                                                       |                                                                         |
| 상환기간 *<br>(원금상환) | -상환기간을 선택하세요- 🗸                                                                              |                                                                         |
| -11-21-21-21-    | * 농촌학자금대출: 무이자 대출로 원금균등분열상환                                                                  | ,                                                                       |
| 네굴기간             | <u> </u>                                                                                     |                                                                         |
| 자동이체계좌 * (위      | 원금 상환)                                                                                       |                                                                         |
| (~) 2ē           | 3                                                                                            |                                                                         |
|                  | /                                                                                            |                                                                         |
|                  | 수취계좌조회                                                                                       |                                                                         |
|                  | 신규등록                                                                                         |                                                                         |
| 선택된 자동이체         |                                                                                              |                                                                         |
| 계솨               | C. (m)                                                                                       |                                                                         |
|                  | 이저 다우                                                                                        | 치ㅅ 하이                                                                   |

- <u>기 대출금에 대한 이자, 지연배상금 및 원리금상환 예정액은 본인이 부담해야 함</u>에 따라 자 동이체 계좌 선택 및 등록 (※ 신규계좌등록이 필요할 시 [신규등록] 버튼을 클릭하여 신규 계좌를 등록하고 [확인] 버튼을 클릭!)
- 최소 대출 금액: 등록금액 10만원 이상

Tip

• 거치기간 및 상환기간(원금균등분할상환기간) 설정 후 [다음] 버튼 클릭!

#### • 내용 확인 후 동의여부 체크! 모두 확인 후 전자서명 동의 진행

Tip

• STEP 03. 사후관리 확약 단계: 대출 상환 동의서 내용을 확인

| <                                                                                                    | 농촌학자금대출 실행                                                                                                    |
|----------------------------------------------------------------------------------------------------|----------------------------------------------------------------------------------------------------|
| 사후관리 확약                                                                                                    | 123                                                                                                    |
|                                                                                                    |                                                                                                    |
| 이름                                                                                                    |                                                                                                    |
| 주민등록번호                                                                                                    |                                                                                                    |
|                                                                                                    | 학자금(등록금) 대출 상환 동의서                                                                                                    |
|                                                                                                    | 소속대학교 - 자학교다                                                                                                    |
| 상환처리(대출<br>합니다.<br>또한, 본인은 더<br>대출 잔액에 상<br>본인이 신(편)<br>본인에게 직접<br>연락 없이 본인<br>* 신(편)입생주과<br>급하게 타 대학일<br>기존 대학에서 등<br>** 지정답부계좌 | 발은 금액이 대학이 본인에게 반환할 금액보다 적은 경우에는 그 차액을 본인에게 직접 반환) 할 것을 동<br>대학에서 위 반환금을 본인에게 반환한 경우에도 직접 또는 대학을 통하여 즉시 한국장학재단에 반환히<br>!한 처리할 것에 동의합니다.<br>'입생 추가대출*을 받은 경우, 입학 포기, 입학 취소 등의 학적변동이 발생한 대학의 등록금 대출금(대학<br>반환한 경우) 및 대출 이후 발생한 이자, 지연배상금 및 잔여원금은 본인이 즉시 상환처리하며, 재단이 !<br>!의 지정납부계좌**에서 이를 직접 이체 출금하는 것에 동의합니다.<br> |
|                                                                                                    | 성명: 서명또                                                                                                    |
|                                                                                                    | 주민등록번호:                                                                                                    |
|                                                                                                    | 학교명:                                                                                                    |
|                                                                                                    | 2011(7).                                                                                                    |
|                                                                                                    | 2025년 05월 20일                                                                                                    |
|                                                                                                    | 인은위 학자금(등록금)대출상환동의서를 충분히 읽고 이해하였으며, 해당내용에 동의합니다.                                                                                                    |
| U E                                                                                                    |                                                                                                    |
| U E                                                                                                    |                                                                                                    |
|                                                                                                    |                                                                                                    |
|                                                                                                    |                                                                                                    |
|                                                                                                    |                                                                                                    |

Ⅳ. 농촌출신대학(원)생 학자금대출 전환대출 실행

### IV. 농촌출신대학(원)생 학자금대출 전환대출 실행

| S        | TEP04. 전환대출 약정체결 |      |             |   |
|----------|------------------|------|-------------|---|
| <        | 농촌학자금대출 실행       |      |             | _ |
| 전화대출약정체결 | 00000            |      | 납부금액 계산내역 ㅅ |   |
|          |                  | 등록금  |             |   |
|          | 개인정보 ^           | 원금   |             | 원 |
| 이름       |                  | 정상이자 |             | 원 |
| 주민등록번호   |                  | 연체이자 | 0           | 원 |
| 대출상품     | 전환대출             | 연체료  | 0           | 원 |
| 신청일자     |                  | 환급이자 | 0           | 원 |
|          | 저화대사 대축계지저님      |      |             |   |
| 득로극      |                  | 합계   |             | 원 |
| 대출일자     |                  |      | 본인계좌        |   |
| 총대출금액    |                  | 상환계좌 | 은행:<br>예금주: |   |
| 대출금리     | 1.7%             |      | 계좌번호:       |   |
| 대출잔액     |                  |      |             |   |
| 거치기간금리   | 1.7%(0%)         |      |             |   |

| • STEP 04. 전환대출 약정체결 단계: 1~3단계에서 입력했던 내용 최종 확인 |
|------------------------------------------------|
| • 전환대출 관련 납부금액 계산 내역을 상세하게 확인                  |

- Tip • 국가장학금 수혜 내역 반영 후 대출 실행을 희망할 경우, 대학 또는 상담센터(1599-2000)로 문의(단, 대학 등록기간 내에만 등록금대출 실행 가능하므로 등록기간 반드시 확인)
  - 우선감면 미반영 후 대출 시, 사후 대출원금에 국가장학금액 상환처리

### Ⅳ. 농촌출신대학(원)생 학자금대출 전환대출 실행

|           | 농촌출신대학(원)생 학자금대출 약정내역 ^ |          |               | 대출거리                         | 개약정 ^                          |
|-----------|-------------------------|----------|---------------|------------------------------|--------------------------------|
| 록금        |                         |          | J.            | 농촌출신대학(원)생학자금대출거래역           | ·<br>정서확인                      |
| 등록금 대출금액  |                         | (        | <b>x</b> (ن   | 내단여신거래기본약관에동의                |                                |
| 배출금리      | 0%(거치기간중0%상환기간중연0%)     |          |               | 전자금융거래기본약관에동의                |                                |
| 배출일자      |                         | (        | -<br>         | 전자금융서비스이용 약관에 동의             |                                |
| (치기간      |                         |          |               | 다도에지이네 시네야고에 도이              |                                |
| ·복금 합계    |                         |          |               | 16세와이세 산영 약산에 승의             |                                |
| 1골기간<br>  |                         |          | ÷ (           | 반환등록금의 상환위임동의서 및 대출전환동의      | 이서에동의                          |
| )<br>항환방법 | 원금균등상환                  | (        | Ø •           | 라자금대출 핵심설명서 확인               |                                |
|           |                         |          | <b>;</b> )    | 바인(신용)정보수집이용제공조회동의서확인        | 1                              |
|           |                         | 약정<br>능합 | 형서 동의<br>합니다. | 및 기타 모든 정보 입력 후 '대출금지급실행' 버튼 | 튼 클릭 후 전자서명수단을 통한 동의가 완료되어야 실행 |
|           |                         |          |               | 취소                           | 대출금 지급 실행                      |
|           |                         |          |               |                              |                                |
|           |                         |          |               |                              |                                |

|     | • 대출 거래 약정 내용을 충분히 읽고 동의 진행                  |    |
|-----|----------------------------------------------|----|
| Tip | • [대출금지급실행] 버튼 클릭하여 대출 실행 진행: 본인 전자서명수단으로 동의 |    |
|     | - 본인 전자서명수단이 없을 경우 대출실행 불가하므로 주의             | 21 |

#### Ⅳ. 농촌출신대학(원)생 학자금대출 전환대출 실행

#### STEP05. 전환대출 실행완료

| 전환대출 실행완료            | 0000           | 6  |
|----------------------|----------------|----|
|                      |                | -  |
|                      | 개인정보 <         |    |
| 이릉                   |                |    |
| 조미드르비수               |                |    |
| 100402               |                |    |
| 대출상품                 | 전환대출           |    |
| 신청일자                 |                |    |
|                      | 나부그애 계사내역 ㅅ    |    |
|                      |                |    |
| 등록금<br><sub>위그</sub> |                | 워  |
|                      |                |    |
| 정상이자                 |                | 원  |
| 연체이자                 | 0              | 원  |
| 견체료                  | 0              | 원  |
| 환급이자                 | 0              | 원  |
|                      |                |    |
| AF-10                |                | 91 |
| 61                   |                | 22 |
| 사학계자                 | 본인계좌<br>은행:    |    |
| 02/14                | 예금주 :          |    |
| -                    |                |    |
|                      | 농촌학자금대출 약정내역 ^ |    |
| 등록금                  |                |    |
| 대출계좌번호               |                | _  |
| 등록금 대출 금액            |                |    |
| 대출금리                 | 고정금리 연 0 %     |    |
| 대출일자                 |                | _  |
| 거치기간                 |                |    |
| 대출기간                 |                | —  |
| 공관광립<br>자동이체계좌버3     | 28288          | —  |
| - 10 MAI (14) 22     |                | a— |
|                      |                |    |

#### • STEP 05. 전환대출 실행완료 단계: 입력한 내용을 바탕으로 최종 약정 체결!

• ① 전환대출 관련 납부금액 계산 내역을 상세하게 확인

• ② [확인] 버튼을 클릭하면 전체 전환대출 실행 과정이 완료

Tip